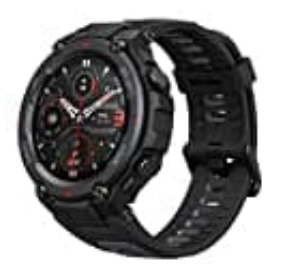

## Amazfit T Rex Pro

## Watchface-Zifferblatt ändern - iOS

Detaillierte Anweisungen zum Installieren von benutzerdefinierten Zifferblättern. Zifferblätter gibt es zum Download hier: Zifferblätter|Watchfaces für T-Rex Pro

- 1. Zuerst musst du eines der in Amazfit verfügbaren Standard-Zifferblätter installieren (wenn du bereits eines installiert hast, kannst du diesen Schritt überspringen).
- 2. Öffne den Ordner mit dem heruntergeladenen Zifferblatt im Dateimanager mit dem Pfad:

## /iPhone/Amazfit/watchSkin/

Dort findest du den Ordner mit heruntergeladenen Zifferblättern. Gehe zu einem dieser Ordner und suche die **.bin-Datei**.

3. Kopiere den .bin-Dateinamen.

Namensbeispiel: 4IIYUjzg3Vwqt8tJU9sYLeOSqUSAreJNzUxJhxgM.bin

- 4. Gehe zum benutzerdefinierten Zifferblatt und benenne es mit dem Namen des Standard-Zifferblatts um.
- 5. Kopiere die Zifferblattdatei mit dem neuen Namen und übertrage sie in den Ordner aus Schritt 3.
- 6. Öffne die Amazfit-App und installiere das Standard-Zifferblatt, dessen Datei du ersetzt hast.

HINWEIS: Das Vorschaubild ändert sich nicht!